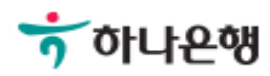

# 기업뱅킹사용설명서

Hanabank corporate Banking User Manual

## **인증센터** 발급/재발급

© 2018 HANABANK. Confidential – Do Not Distribute.

Step 1. 사용자 선택 및 사업자 정보 입력 후 확인 버튼을 클릭합니다.

## 인증서 발급/재발급

#### 사용자 확인

| <ul> <li>법인사업자</li> <li>개인사업자</li> </ul> |
|------------------------------------------|
|                                          |
|                                          |
| ('-'없이 입력)                               |
|                                          |

확인 취소

Step 2. 발급할 인증서 종류를 선택한 후 확인 버튼을 클릭합니다.

## 인증서 발급/재발급

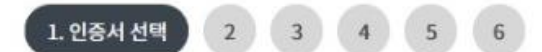

#### 인증서 종류 선택

| <mark>인증서 구분</mark> | • 은행/신용카드/보험용                                                                       | 전자세금용                                                                                   | 전자거래범용                                       | 전자거래범용      |
|---------------------|-------------------------------------------------------------------------------------|-----------------------------------------------------------------------------------------|----------------------------------------------|-------------|
| 인증기관                | 금융결제원 (Yessign)                                                                     | 금융결제원 (Yessign)                                                                         | 한국전자인증(주) 한국정보인증(주)                          |             |
| 발급수수료               | 4,400원/1년(부가세 포함)<br>- 유효기간 이내 재발급은 수수료 면제                                          | 4,400원/1년(부가세 포함)<br>- 유효기간 이내 재발급은 수수료 면제                                              | 110,000원/1년(부가세 포함)<br>- 유효기간 이내 재발급은 수수료 면제 |             |
| 사용용도                | 모든 은행 및 보험 인터넷뱅킹, 온라인<br>신용카드 결제 가능<br>전자정부 민원서비스 이용 가능<br>- 전자입찰 제외<br>인터넷 증권거래 불가 | 전자세금계산서 거래<br>- 국세청 e세로 사이트<br>- 전자세금계산서 ASP 전체 사이트<br>- ERP사이트<br>- 국세청 제공 민원업무(홈텍스 등) | 금융거래뿐 아니라 긱<br>전자거래에 사용                      | 종 전자 입찰등 모든 |
| 사용유효기간              | 1년                                                                                  | 1년                                                                                      | 1년                                           |             |

확인

인증센터 메인화면

#### © 2018 HANABANK. Confidential – Do Not Distribute.

| 개인정보 | 제3자 저 | 공 |
|------|-------|---|
|------|-------|---|

yessign 공인인증서 발급을 위한 개인정보 제3자 제공에 대한 동의

#### 인증서 발급에 따른 개인정보 제3자 제공에 대한 동의 (필수)

성명, 주민등록번호, 여권번호, 외국인등록번호는 전자서명법 제15조(공인인증서의 발급) 및 동법 시행령 제4조의3(고유식별정보

연락처 (전화번호, 휴대폰번호, 이메일, 주소) 기기정보 (IP 및 MAC 주소, HDD Serial, USB Serial, OS버전, 웹브라우저 버전, 스마트폰 고유정보)

공인인증기관의 안전성 확보 및 고객 재산의 보호를 위한 필수항목

수집하는 개인정보의 항목

제2조 (정의)

Yessign 공인인증서 발급을 위한 개인정보 수집 및 이용 동의(필수사항)

인증서 발급에 따른 개인정보 수집 및 이용동의 (필수)

동의함

전체약관동의

동의함

제1조 (목적) 이 약관은 전자서명법(이하 "법"이라 한다)에 의거 공인인증기관으로 지정받은 사단법인 금융결제원(이하 "결제원"이라 한다)이 제공하는 공인인증서비스(이하"yessign서비스"라 한다)를 이용함에 있어 결제원과 가입자·가입신청자·이용자의 권리, 의무 및 책임사항을 정함을 목적으로 한다.

yessign서비스 이용약관 1장 총칙

Yessign 인증서 이용약관 및 개인정보 취급방침 (필수)

Step 3. 인증서 발급을 위한 필수 약관에 동의합니다.

2. 약관 동의 1 3 5 6 4

| 발급/지 | 내발급 |  |
|------|-----|--|
|      |     |  |

인증서 발급/재발급

동의함

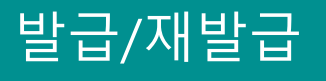

Step 4. 인증서 신청을 위한 기본정보를 입력합니다.

### 인증서 발급/재발급

| - | - | 2 111101 | - | F | C |
|---|---|----------|---|---|---|
| 1 | 2 | 3. 신상확인  | 4 | 5 | 0 |

#### 인증서 신청확인 및 기본정보

| 사업자등록번호  | ('-'없이 입력) |
|----------|------------|
| 출금계좌번호   |            |
| 계좌비밀번호   | (4자리 입력)   |
| 기업명(영문)  | )          |
| 세금계산서 발급 | 신청 미신청     |

#### OTP 비밀번호 입력

| OTP 비밀번호 | 123456         OTP화면에 표시된 6자리 숫자를 입력하여 주십시오.           예)123456                                                             |
|----------|----------------------------------------------------------------------------------------------------|
|          | <ul> <li>이용일자에 관계없이 OTP번호 입력 오류가 연속하여 10회 누적될 경우 서비스가 제한됩니다.</li> <li>OTP 비밀버호는 모든 항모을 일려 하시 후 마지막으로 일려하시기 바랍니다.</li> </ul> |
|          | <ul> <li>OTP는 정당한 전자금융거래시에만 사용하셔야 하며 비밀번호를 발생시킨 후 가급적 즉시 입력하시기 바랍니다.</li> </ul>                                             |

취소

확인

Step 5. 고객상세 정보 및 세금계산서발급정보(개인사업자인 경우)를 입력한 후 확인 버튼 을 클릭합니다.

## 인증서 발급/재발급

| 고객상세 정보 및 세금 | 계산서 발급 정보                            |                             | * 표시는 필수 입력값 입니다. |
|--------------|--------------------------------------|-----------------------------|-------------------|
| 사용자 아이디      |                                      |                             |                   |
| * 기업명        |                                      | 사업자등록번호                     |                   |
| * 기업명(영문)    |                                      | * 대표자명                      |                   |
| * 부서명        | ('-'없0                               | 이 입력)                       |                   |
| * 업태         |                                      | * 업종                        |                   |
| * 회사 주소      | 우편번<br>고 직접입력<br>우편번호검색을 통하여 주소입력이 - | 호 검색<br>불가할 경우 직접입력 체크 후 입력 | 하여 주시기 바랍니다.      |
| * 회사 전화번호    | 선택                                   | FAX                         | 선택                |
| 담당자 성명       |                                      | 담당자 연락처                     | 선택 ▼              |
| 긴급연락처        | 선택                                   |                             |                   |
| * 이메일 주소     | @ 선택                                 |                             |                   |
| 세금계산서 발급     | ○ 신청 ○ 미신청                           |                             |                   |

님은 PC사전지정 서비스 등록으로 인해 조회성 거래만 가능 합니다.

© 2018 HANABANK. Confidential – Do Not Distribute.

4. 발급정보

5

6

3

1

2

| 확인 | 취소 |
|----|----|
|    |    |

이체성거래를 위해서는 해당PC를 추가등록 하시기 바랍니다.

Step 6. 인증서 저장 위치를 선택한 후 확인 버튼을 클릭합니다.

Step 7. 인증서 암호를 입력한 후 확인버튼을 클릭합니다.

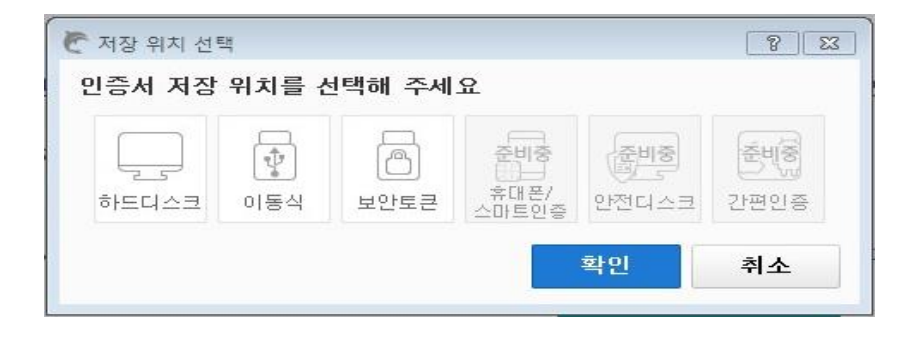

| 새 연    | 민증서 암호를             | 를 입력해 주/  | 세요.   |
|--------|---------------------|-----------|-------|
| 대소문자   | 구분하며 영              | 문자/숫자/통   | 특수문자를 |
| 모두 반드  | 시 포함하며              | 최소 10자2   | 미상으로  |
| 입력i    | 해 주세요. (            | ₩₩( )     | 제외)   |
| 암호     | pag 247 19.0 19.0 3 | a (1944)  |       |
| 암호 확인  |                     |           |       |
| 고이아주나  | 비미배추이 이             |           |       |
| 병원원등/( | 이글인오의 인             | 2신영을 위해 ( | 저장된 매 |
| 변경하실 : | 것 <b>을 권고</b> 하며    | , 공인인증서기  |       |

Step 6. 추가 저장여부를 확인합니다.

Step 7. 인증서 발급이 완료되었습니다.

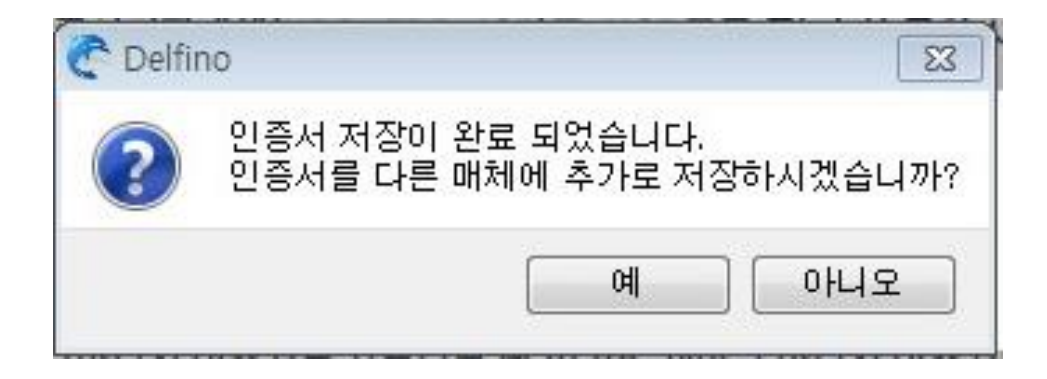

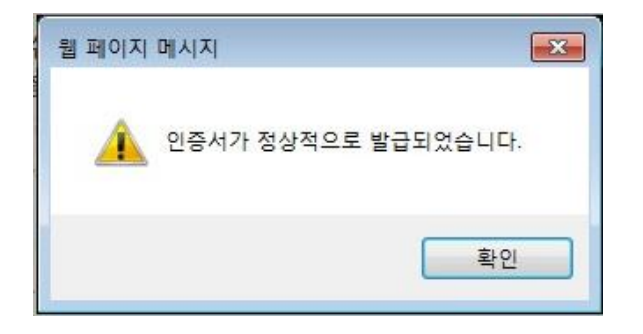

Step 8. 발급된 인증서 정보를 확인합니다.

## 인증서 발급/재발급

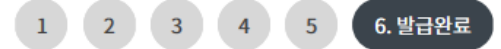

#### 인증서 내용

| 인증서구분       | 발행기관        | 만료일자       | 상태   |
|-------------|-------------|------------|------|
| 은행/신용카드/보험용 | 금융결제원(하나은행) | 2018-11-04 | 발급완료 |
|             |             |            |      |

# THANK YOU